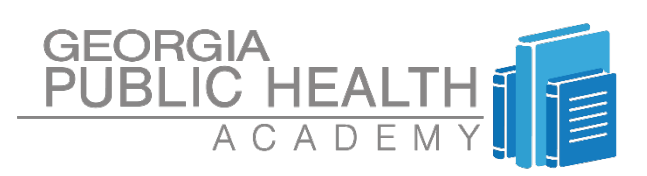

#### **TECHNICAL CONTACT**

SUPPORT CONTACT

BOBBY BOWDEN bobby.bowden@dph.ga.gov

CICELY RICHARD cicely.richard@dph.ga.gov

# HIV LMS USER GUIDE

### INSTRUCTIONS ON ACCOUNT CREATION AND BEGINNING A COURSE

The online Learning Management System (LMS) is designed to teach end users about HIV as well as give them an overview of HIV Basics and testing procedures. At this point, <u>please make sure you have completed the HIV Testing and Counseling Assessment 1</u> before creating an account on Learning Management System (LMS). The online courses and training modules will serve as prerequisites for DPH's various testing and counseling face-to-face courses.

The overall objective is to enhance the current learning process by making HIV content easily accessible and readily available for the end users.

# STEP 1

#### **SCHEDULING & REGISTRATION**

Log on to: <u>http://gacapus.com/edu</u>. This will bring you to the Georgia Public Health Academy landing page.

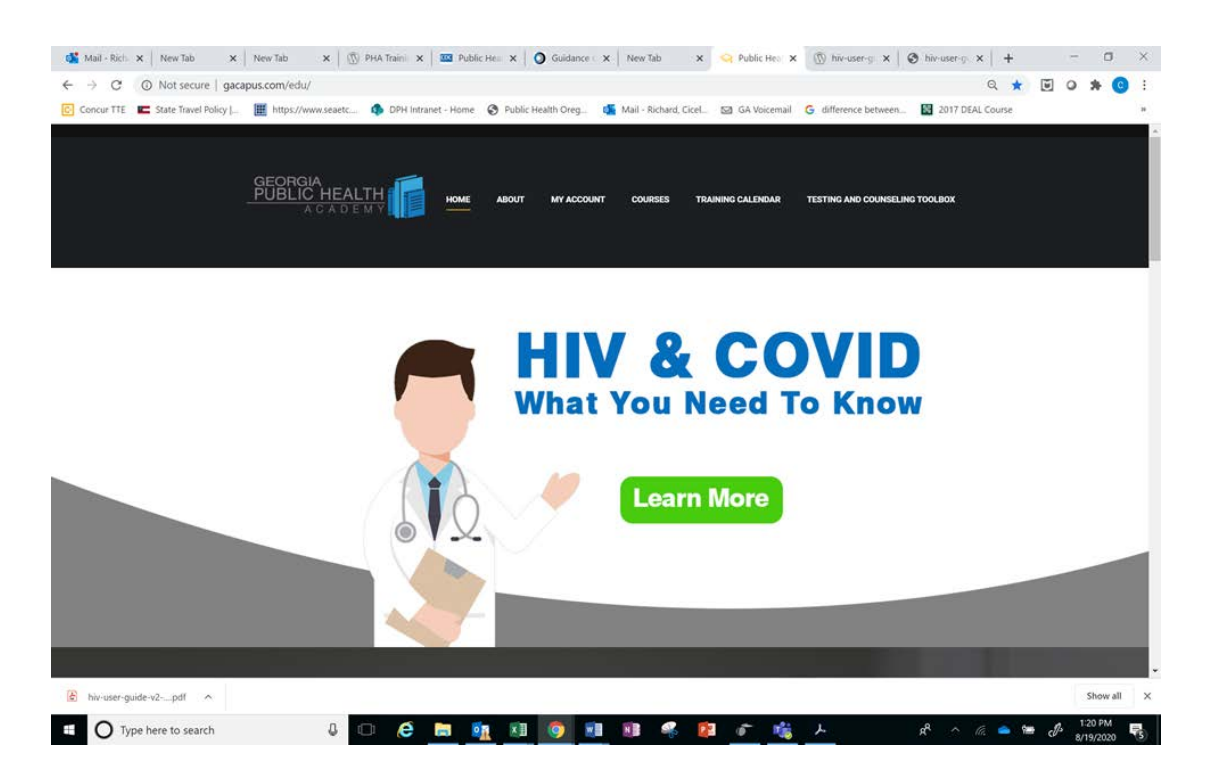

CREATING AN ACCOUNT-REGISTRATION APPROVAL

Scroll up to the top of page slightly and click on "MY ACCOUNT". This takes you to the "My Profile" page.

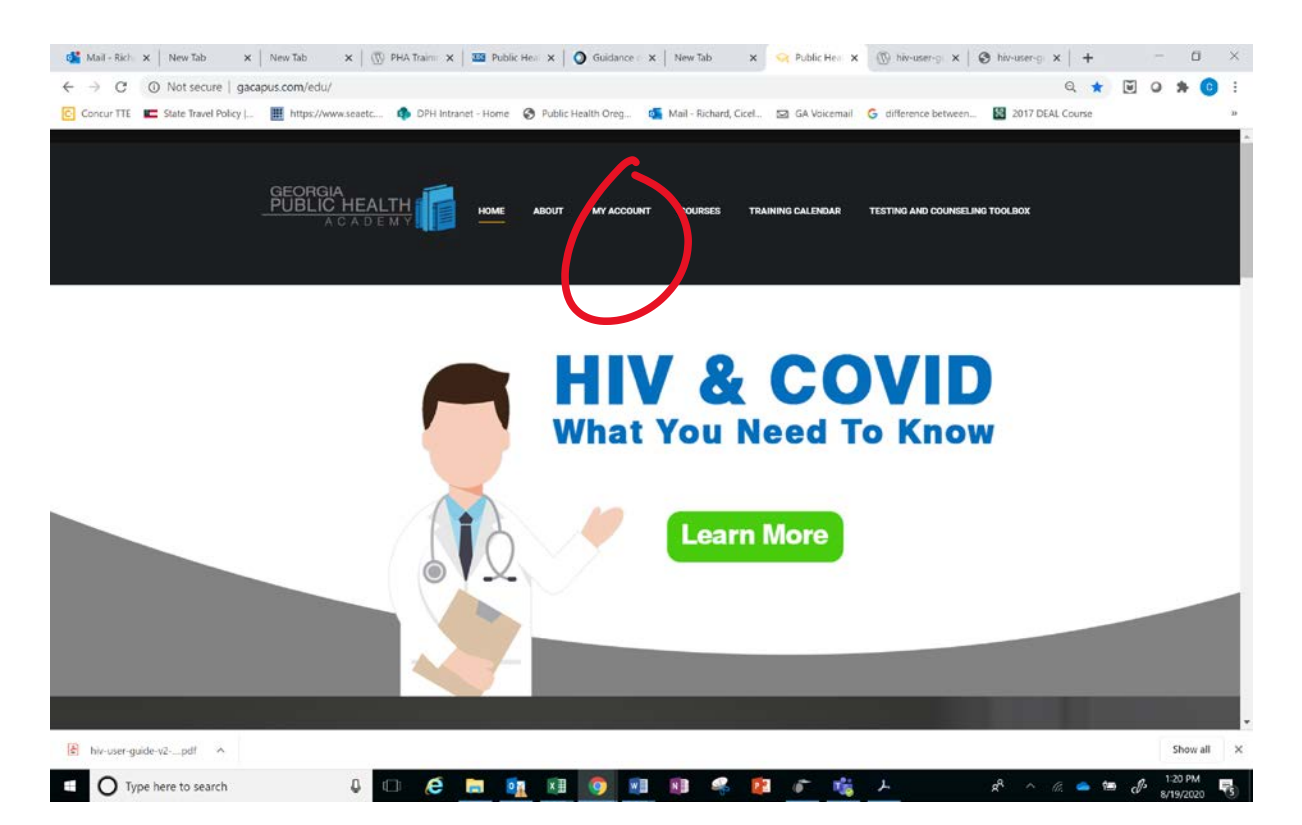

### CREATING AN ACCOUNT REGISTRATION APPROVAL

You will see an area to log in, but under that click on "Create New Account".

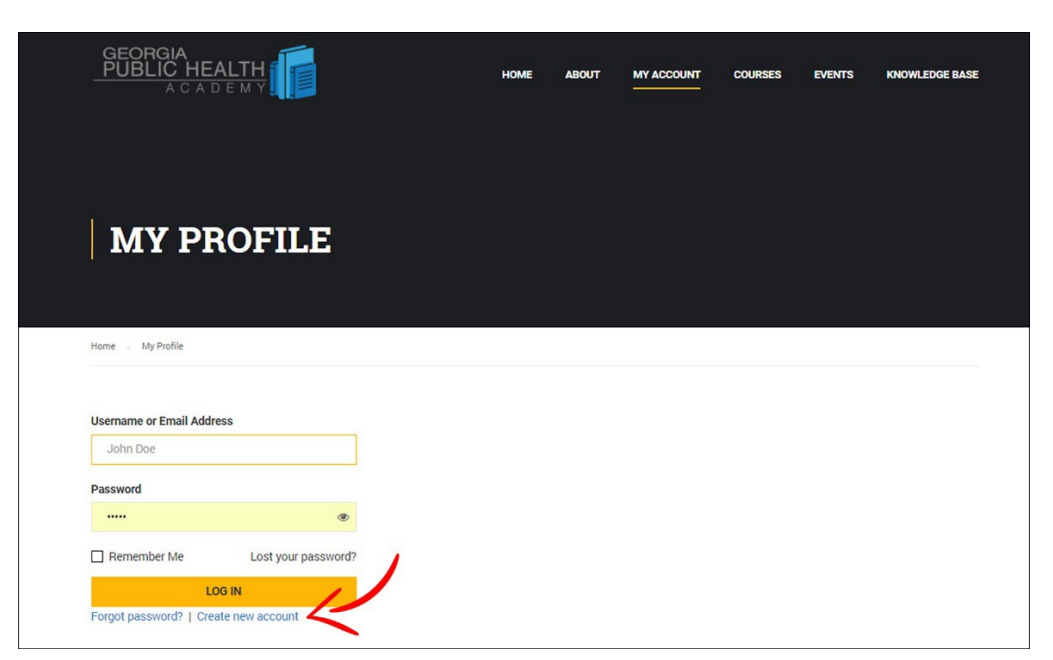

### CREATING AN ACCOUNT\_REGISTRATION APPROVAL

Type in a username that you will remember as well as your email address. This email address must be readily accessible because it will be utilized to create your password as well as confirm your registration.

| Register For this Site                                           |
|------------------------------------------------------------------|
| Username Email Registration confirmation will be emailed to you. |
| Log in [Lost your password?<br>Back to Public Health Academy     |

# STEP 5

CREATING AN ACCOUNT-REGISTRATION APPROVAL

Click the "register" button and you should see the message "Registration confirmation will be emailed to you".

### STEP 6

CREATING AN ACCOUNT-REGISTRATION APPROVAL

After creating a new account you will automatically be taken back to the login page

# STEP 7

### **CREATING AN ACCOUNT REGISTRATION APPROVAL**

Be sure to check your email to confirm your new login and password, and use that same login info to log into your account

#### HIV PREREQUISITE TESTING AND COUNSELING COURSES

Once logged in click on "courses" in the navigation at the top of the page

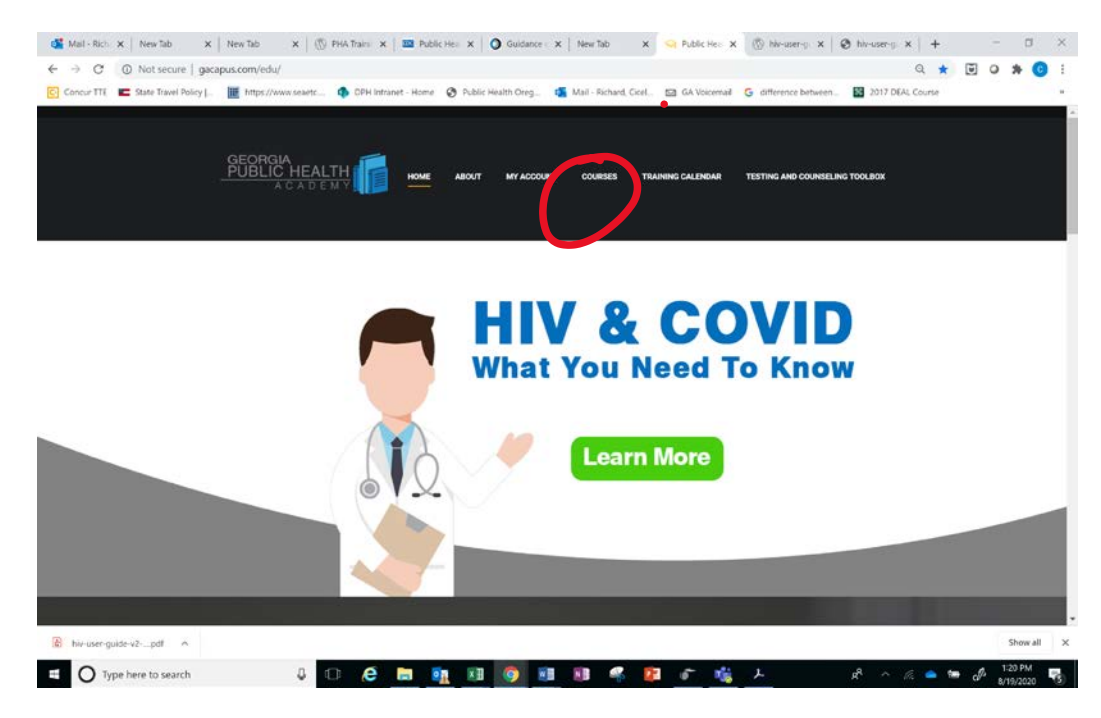

# STEP 9

#### HIV PREREQUISITE TESTING AND COUNSELING COURSES-001 and 002

Please click on HIV Prerequisite courses HIV Testing and Counseling 001 and HIV Testing Documenation 002

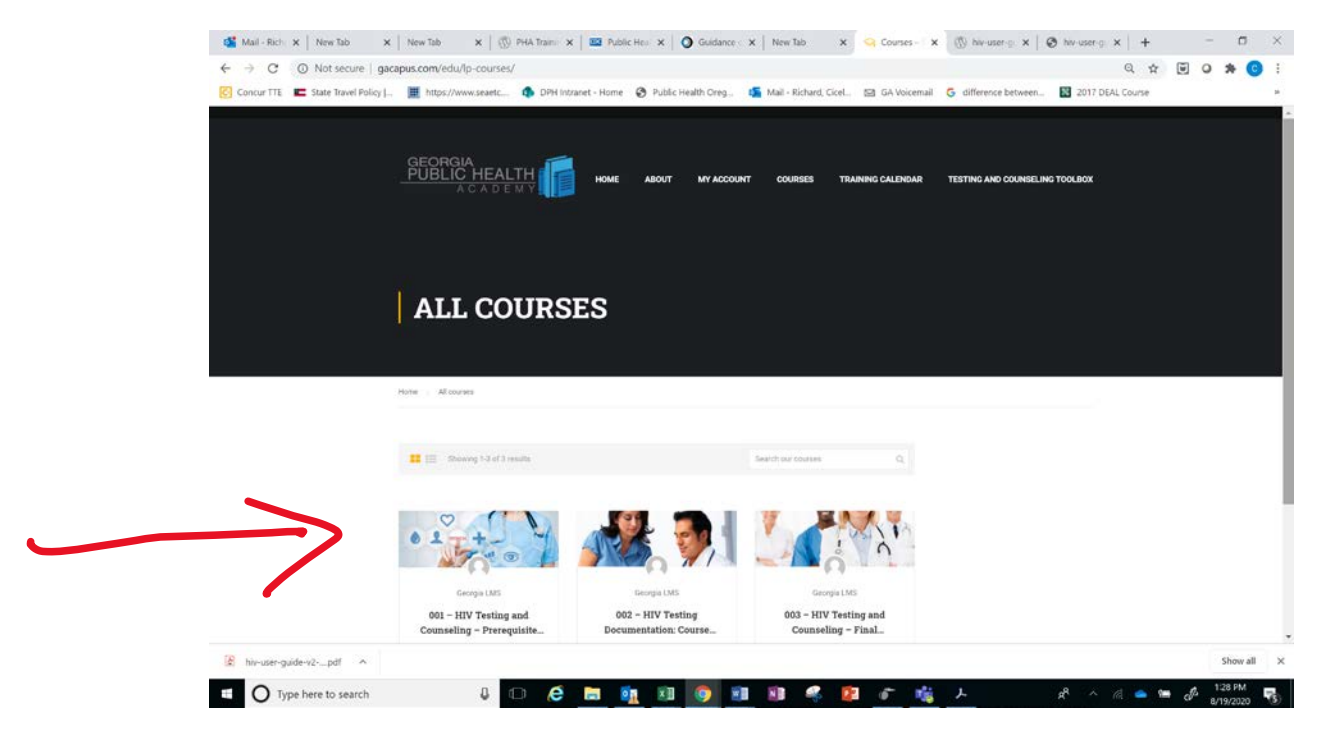

### HIV PREREQUISITE TESTING AND COUNSELING COURSES

Click on the "Description" tab first to view the course objectives and briefly familiarize yourself with the course. After going back to the "Curriculum" tab, once you click on "Take This Course", each of the lessons for that course will be listed.

| HIV 1        | .01                                |             |                  |  |
|--------------|------------------------------------|-------------|------------------|--|
| Trac<br>BOB  | cher<br>IBY BOWDEN                 |             | TAKE THIS COURSE |  |
|              | MEDICAL                            |             | R                |  |
|              | Curriculum                         | Description | Instructors      |  |
| ~            |                                    |             | 0/6              |  |
| <u>0</u> u   | ecture 1.1 HIV Basics and Timeline |             |                  |  |
| <u>n</u> te  | ecture 1.2 HIV Transmission        |             |                  |  |
| D te         | ecture 1.3 HIV Prevention          |             |                  |  |
| <u>C</u> 16  | ecture 1.4 HIV Life Cycle          |             |                  |  |
|              | ecture 1.5 HIV Testing             |             |                  |  |
| 🗅 te         | ecture 1.6 HIV Counseling          |             |                  |  |
| ^            |                                    |             | 0/1              |  |
| <u>h</u> . Q | uiz 2.1 HIV 101 Quiz 1             |             | 22 questions     |  |

### STEP 11

#### HIV PREREQUISITE TESTING AND COUNSELING COURSES

Click on the first lesson in the list to begin. This will "open" the module (notice the "X" in the top right corner... this is how you will exit out of the lessons instead of clicking "back" in your browser)

| Search courses            |     |                                                                                                    |
|---------------------------|-----|----------------------------------------------------------------------------------------------------|
| rse list ><br>V 101       |     | HIV Basics and Timeline                                                                                                    |
|                           | 6/6 | In this lesson, you will learn key dates relevant to the history of HIV/AIDS in America and this will serve<br>as an introduction to the HIV Timeline which can be accessed through www.hiv.gov.                                                                                       |
| 1 HIV Basics and Timeline | 0   | This will assist you in the health education role and help to understand the overall history of HIV/AIDS<br>in the United States. The key dates will help you to assess our progress as a Nation and our overall<br>commitment to ending the HIV/AIDS explaiment in the United States. |
| HIV Transmission          | 0   | What you learn in this lesson will benefit you by introducing you to the history of HIV/AIDS Thus<br>enabling you to understand and inform patients and clients of the overall progress and hope that we                                                                               |
| IV Prevention             | 0   | have to end the HIV/AIDS epidemic in America.                                                                                                    |
| IIV Life Cycle            | 0   | OBJECTIVE:                                                                                                    |
| HIV Testing               | 0   | roemmy significant dates related to HIV/AIDS epidemic in America                                                                                                    |
| HIV Counseling            | 0   |                                                                                                    |

### HIV PREREQUISITE TESTING AND COUNSELING COURSES

After briefly reading the course objectives for the lesson, click the video to begin the first lesson. Be sure to "maximize" the size of the video to full screen by clicking on the square in the bottom right hand corner of the video screen.

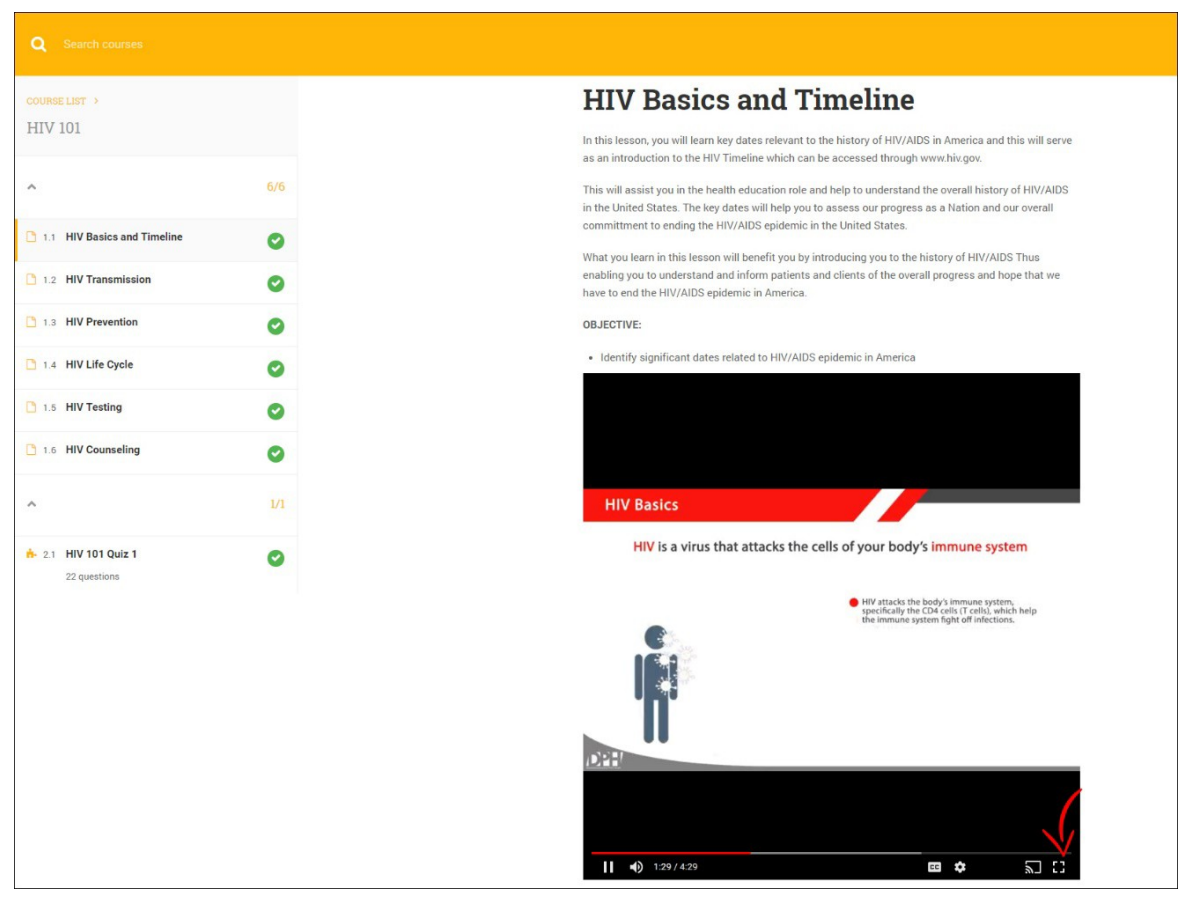

### STEP 13

### HIV PREREQUISITE TESTING AND COUNSELING COURSE 001 and HIV DOCUMENTATION 002

After you have finished the lesson video and minimized the video screen, be sure to scroll your page down below the video and click the "completed" button before moving on to the next lesson in the list.

# STEP 14

#### **HIV TESTING AND COUNSELING ASSESSMENT 3**

Once all of the lessons have been completed, click on "HIV Testing and Counseling Assessment 2" to begin taking the quiz designated for this course.

### HIV TESTING AND COUNSELING ASSESSMENT 2

Once you're done with all of the lessons and have successfully passed the quiz you will be awarded a preliminary certificate of completion for the online course. This certificate verifies that you have completed the first half of this course and can be found under My Account> Certificates. This certificate must be taken with you, and allows you to participate in the classroom/virtual training. This online portion of the course as well as your quiz MUST be completed to participate in the classroom training.

| GEORGIA<br>PUBLIC HE.<br>A C A C |         | НОМЕ             | ABOUT MY A   | CCOUNT COURSES | EVENTS | KNOWLEDGE BASE |
|----------------------------------|---------|------------------|--------------|----------------|--------|----------------|
| MY PF                            | OFILE   |                  |              |                |        |                |
| Home . My Profile                | Courses | 🛪 Orders 🖉 Orade | b 😃 Certific | © Settings     |        |                |
| John E                           |         | re of completion |              |                |        |                |

# STEP 16

### VIRTUAL OR FACE -TO - FACE TRAINING

Upon fulfilling your classroom requirements you will receive an e-mail link to take an anonymous survey. After that be sure to access your account to take "HIV Testing and Counseling - Assessment 3.

i.

| GEORGIA<br>PUBLIC HEALTH                                           | ABOUT MY ACCOUNT COURSES |                                                                                                    |                                                                                                    |
|--------------------------------------------------------------------|--------------------------|----------------------------------------------------------------------------------------------------|----------------------------------------------------------------------------------------------------|
| iome - All courses                                                 | cousse<br>HIV<br>Fina    | esting and Counseling –<br>Assessment                                                                               | Overall Course Objectives for HIV<br>Testing and Counseling                                                                                                    |
| Showing 1-2 of 2 results                                           | Search our courses       | 1/1                                                                                                    | After taking the HIV Testing and Ocunseling Prerequisite Course, along with the HIV Testing, Counseli<br>and Linkage Face to Face Training, you have learned the following:                                                                                                    |
| Eddy Sorder<br>HIV Testing and Counseling -<br>Prerequisite Course | STEP 16-A.               | Andel cours digetories for HV<br>PSTEI<br>200<br>HV Testing & Counseling - Assessment<br>21 counting<br>21 counting | P 16-Cc.<br>9. 10-procing attribution that the browkedge, dalls, and dalling to effectively utilized bit prevention<br>income the one and exploration that the browkedge, dalls, and dalling to effectively utilized bit prevention<br>income the one and exploration prevention of the state of the state of the stat |
|                                                                    |                          |                                                                                                    | HIV Testing & Counseling - Assessm                                                                                                    |

### **POST EVALUATION**

Upon successful completion of your final <u>HIV Testing and Counseling Assessment 3</u> you will be issued a final certificate of completion for the entire course. Again, this certificate can be found on the LMS by clicking on "My Account" in the top navigation menu and then clicking on the "certificates" tab.

### STEP 18

### **CONGRATULATIONS!**

Congratulations! You've finished your first courses on the Georgia Public Health Academy!

### **ADDDENDUMS & NOTES**

LMS INTERNAL TESTING

Thank you for your time!